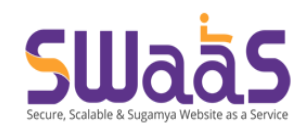

# eCourts User Guide

**Version:** 1.0 **Date:** 05-09-2022

# **Project Admin**

There will be one central project admin who will assign a state coordinator role for each State.

## **Getting Started**

- 1. Go to <u>https://admin.s3waas.gov.in</u>
- You will be first directed to the unified authentication system Parichay. Login with your official login credentials (@gov.in or @nic.in email address & password).
- 3. Click on Next.
- 4. Click on OTP on Mobile
- 5. Enter OTP and click on Next.

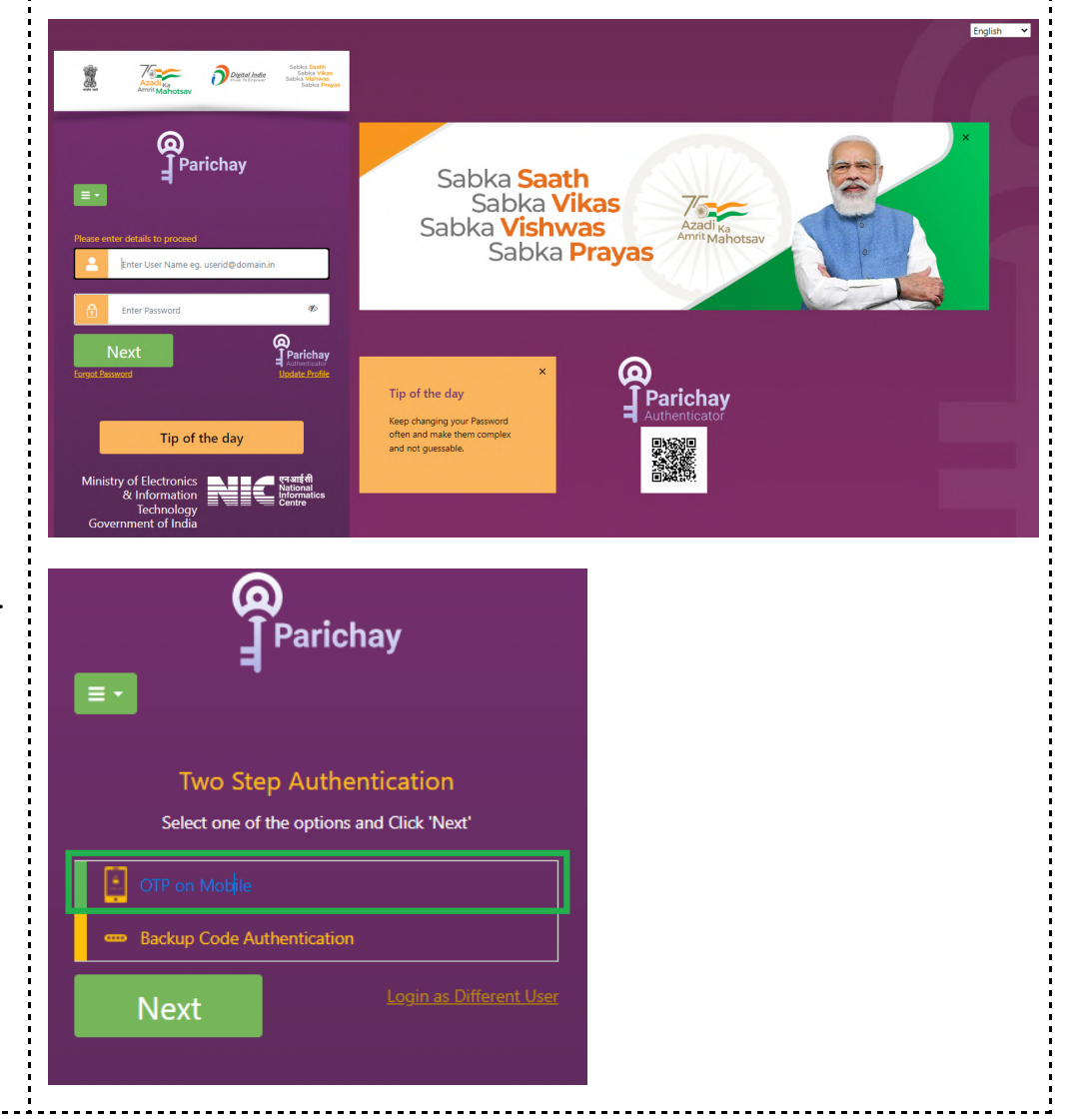

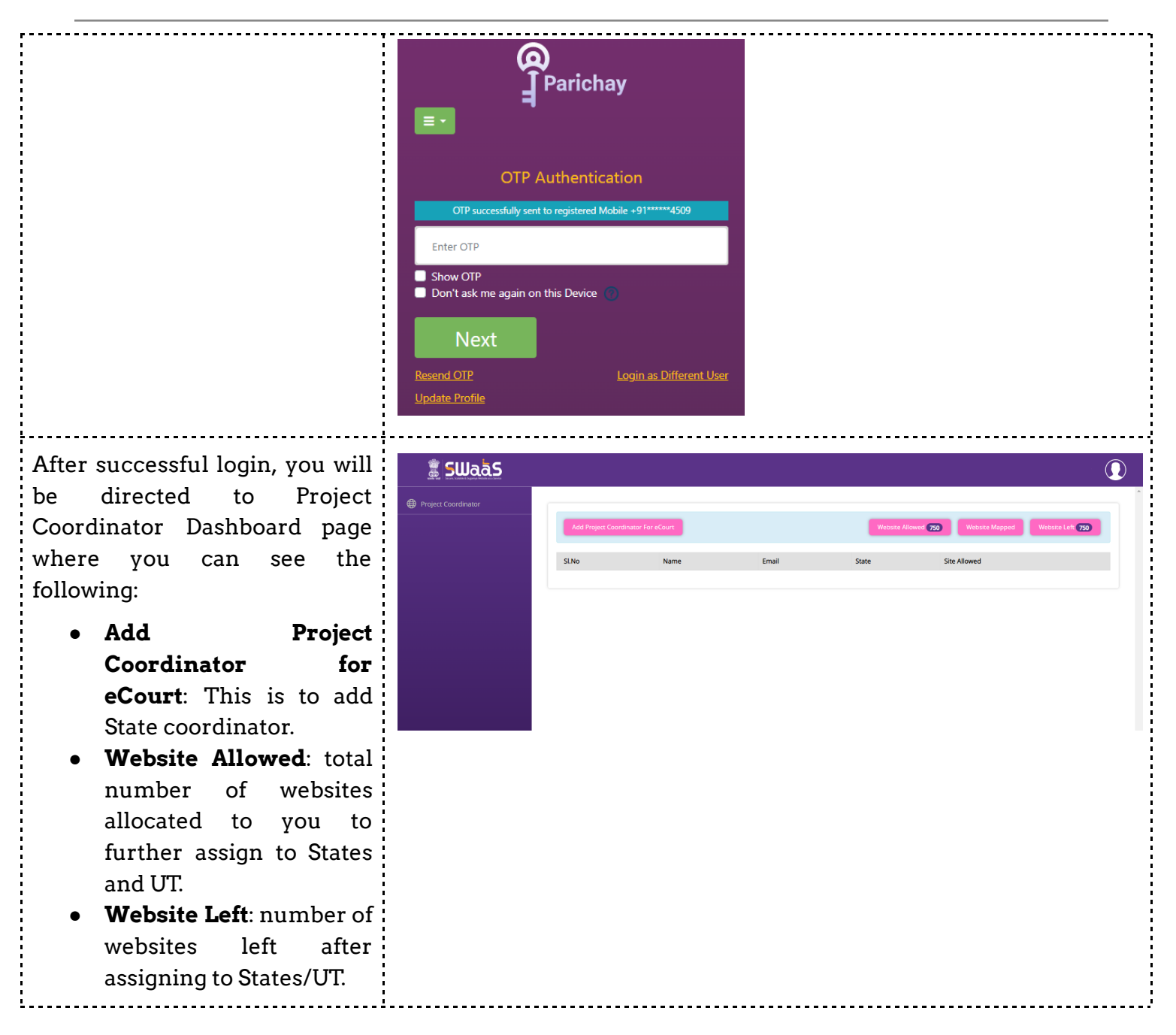

### Add State Coordinator

On the Dashboard page, to add a State coordinator do the following:

| 1. Click on <b>Add Project</b><br><b>Coordinator for eCourt</b> .                                                                                                    | Image: Subject Coordinator         Image: Subject Coordinator         Im |
|----------------------------------------------------------------------------------------------------|----------------------------------------------------------------------------------------------------|
| <ol> <li>On the Project Coordinator:<br/>eCourt dialog box enter the<br/>Following State project<br/>coordinator details:</li> <li>Project Coordinator<br/>Name</li> <li>Project Coordinator<br/>Official Email id</li> <li>Number of Websites<br/>allocated to State</li> <li>Select the State/Union<br/>territory from the drop<br/>down list</li> <li>Click on Create.</li> </ol> | Project Coordinator Name *   Haryana Project Coordinator   Project Coordinator Email *  sd@nic.in                                                                                                    |
|                                                                                                    | Number Of Websites *          14         State / Union Territories. :         Haryana         Cancel                                                                                                    |
| Once the project coordinator<br>has assigned the role, the State<br>Coordinator can login and<br>proceed further.                                                                                                    | Add Project Coordinator For eCourt     Website Allowed 750     Website Mapped 14     Website Left 756       SLNo     Name     Email     State     Site Allowed       1     Haryana Project Coordinator     wsd@nic.in     HR     14                                                                                                    |

# State / UT Coordinator

There will be one State coordinator for each State. The State coordinator will further assign roles of District eCourt administrative and Technical Contact for each district in the State.

### **Getting Started**

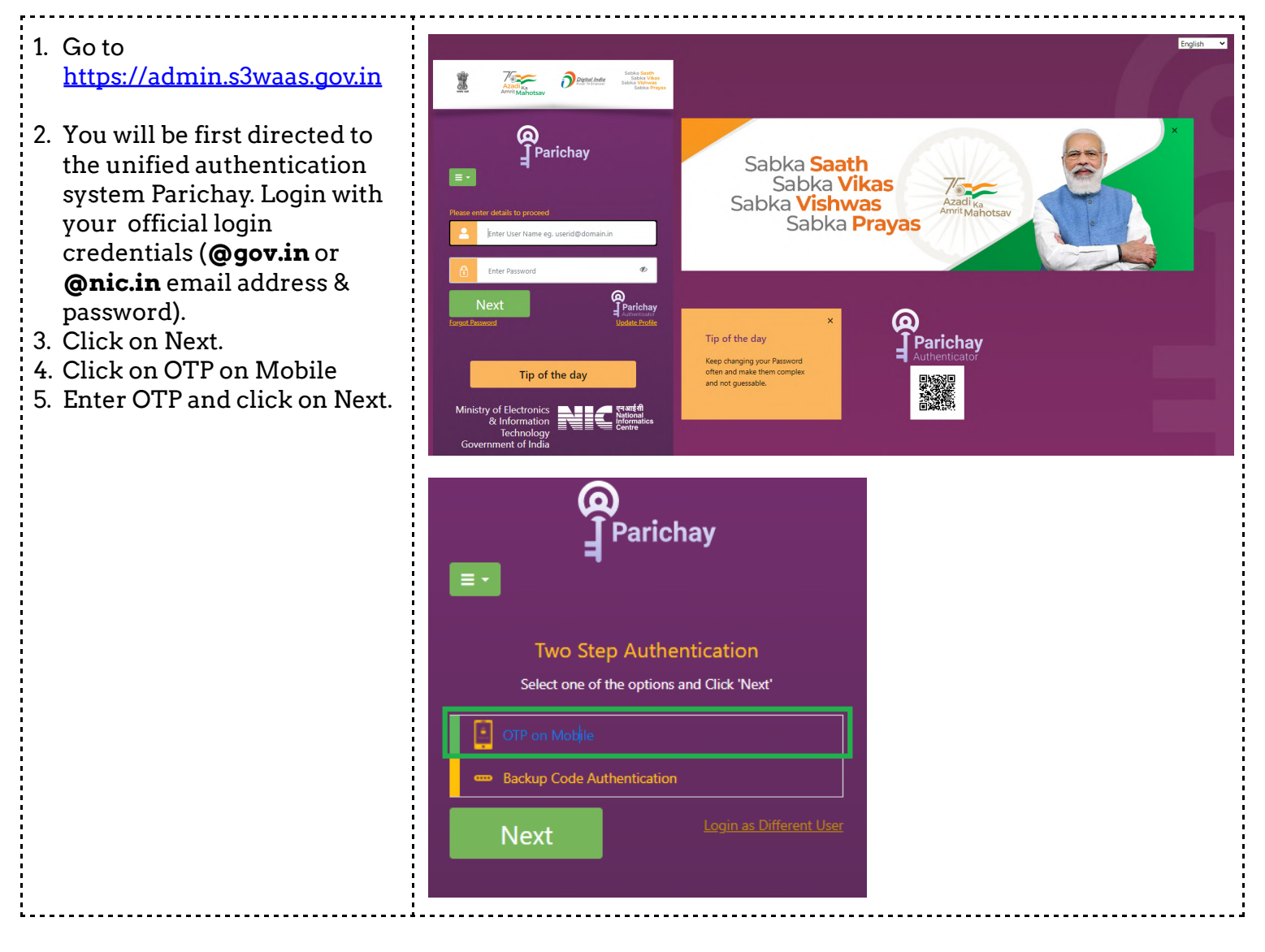

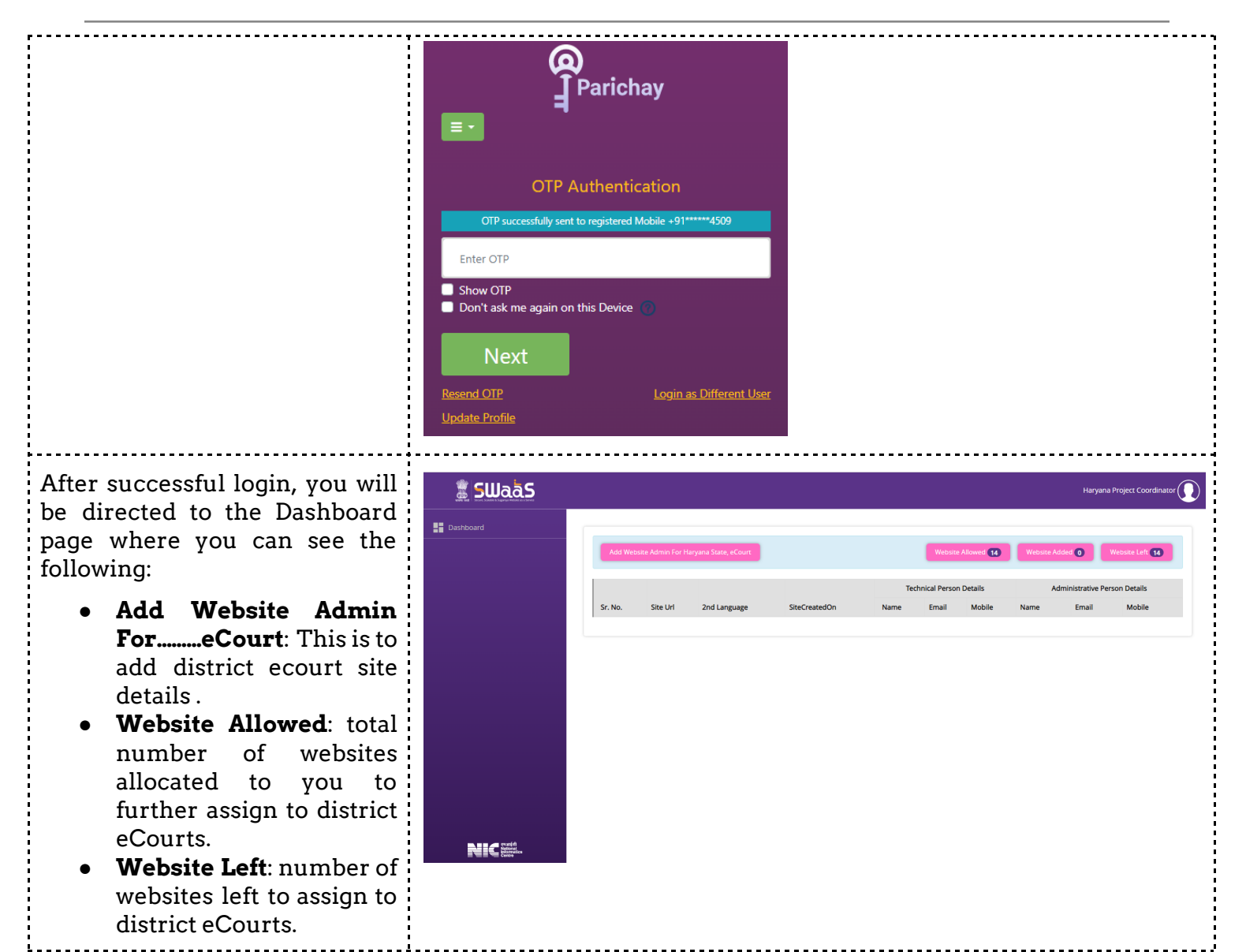

#### Add district eCourt sites details

On the Dashboard page, to add a district eCourt details do the following:

| <ol> <li>Click on Add Website<br/>Admin ForState,</li> </ol>                                                            | Add Website Admin For Haryan | a State, eCourt       |               |                |               |                         | Website Alid   | owed 14       | Website Added ① Wet                                      | osite Left <b>13</b> |
|----------------------------------------------------------------------------------------------------|------------------------------|-----------------------|---------------|----------------|---------------|-------------------------|----------------|---------------|----------------------------------------------------------|----------------------|
| eCourt.                                                                                                    |                              |                       |               |                | <b>T</b>      | and a second particular |                |               |                                                          | 1-                   |
|                                                                                                    | Sr. No. Site Url             | 2nd Language          | SiteCreatedOn | Name           | Email         | nnical Person Details   | Mobile         | Name          | Email                                                    | Mobile               |
|                                                                                                    | 1 districts.ecourts.gov.in   | Hindi                 | 6-Sep-2022    | Uniyal         |               | wsd@supportgov.in       | 989155         | Walia         | wsd@supportgov.in                                        | 99108                |
| 2. On the Site Admin Details<br>State dialog box enter the                                                              |                              |                       | Site          | Admin          | Detai         | ils State : H           | aryana         |               | ×                                                        |                      |
| Following district ecourt                                                                                               |                              | Website               | URL*          |                |               |                         |                |               |                                                          |                      |
| with * are mandatory):                                                                                                  |                              | https:/               | /             | ecol           | urt.nic.in    | /hisar                  | ret langua     | *             |                                                          |                      |
| Website URL     Select Second Language                                                                                  |                              | Hindi                 | econd langu   | age (Engl      | iisii is by   | y default the fi        | i st languaş   | 5-)           | ~                                                        |                      |
| <ul> <li>Technical Person Name</li> </ul>                                                                               |                              | Technica              | al Person Na  | ime *          |               |                         |                |               |                                                          |                      |
| Technical Person Email                                                                                                  |                              | . Un                  | iyal          |                |               |                         |                |               |                                                          |                      |
| <ul> <li>Technical Person Mobile</li> <li>Number</li> </ul>                                                             |                              | Technica              | I.wsd@supp    | nail *         |               |                         |                |               |                                                          |                      |
| Administrative Person                                                                                                   |                              | Technica              | al Person Mo  | obile Nur      | nber *        |                         |                |               |                                                          |                      |
| Name                                                                                                    |                              | 9891!"                | : · .         |                |               |                         |                |               |                                                          |                      |
| <ul> <li>Administrative Person</li> <li>Email</li> </ul>                                                                |                              | Adminis               | trative Pers  | on Name        | •             |                         |                |               |                                                          |                      |
| <ul> <li>Administrative Person<br/>Mobile Number</li> </ul>                                                             |                              | / W                   | alia          |                |               |                         |                |               |                                                          |                      |
|                                                                                                    |                              | Adminis               | sd@supportgo  | on Email       |               |                         |                |               |                                                          |                      |
|                                                                                                    |                              | Adminis               | trative Pers  | on Mobile      | e Numb        | er*                     |                |               |                                                          |                      |
| 3. Click on <b>Create</b> .                                                                                             |                              | 991023                | A             |                |               |                         |                |               |                                                          |                      |
|                                                                                                    |                              |                       |               |                |               |                         |                |               |                                                          |                      |
|                                                                                                    |                              |                       |               |                |               |                         | Cano           | cel Cre       | ate                                                      |                      |
| Once the State coordinator has<br>assigned the role, the district<br>eCourt Technical and<br>Administrative contact can | Add Website Admin For Haryan | a State, eCourt       |               |                |               |                         | Website Allo   | owed 14       | Website Added 1 Web                                      | osite Left <b>13</b> |
|                                                                                                    | Sr. No. Site Url             | 2nd Language<br>Hindi | SiteCreatedOn | Name<br>Uniyal | Tech<br>Email | hnical Person Details   | Mobile<br>9891 | Name<br>Walia | Administrative Person Deta<br>Email<br>wsd@supportgov.in | Mobile<br>9910       |
| login and proceed further.                                                                                              |                              |                       |               |                |               |                         |                |               |                                                          |                      |

# How to Create eCourt District Site (Technical Contact)

There will be one Technical and one Administrative contact for each district court site under any State. The administrative contact will be the signing authority only. It is the the Technical contact who will login to S3WaaS portal using official email id and password and:

- Create a website instance for the district ecourt site.
- Add / Validate all details of the district ecourt site including Administrative contact details.
- Upload Authorization letter duly signed by Administrative Contact.
- Migrate district ecourt site content.

#### **Getting Started**

| <ol> <li>Go to <u>https://s3waas.gov.in</u></li> <li>Login with your official login<br/>credentials (@gov.in or<br/>@nic.in email address &amp;<br/>password).</li> </ol>                                        | <image/> <image/> <section-header><section-header><image/></section-header></section-header> |  |
|----------------------------------------------------------------------------------------------------|----------------------------------------------------------------------------------------------------|--|
| <ul><li>After successful login, you will<br/>be directed to the Dashboard<br/>page. On the Dashboard page<br/>you can see the site assigned to<br/>you.</li><li>Click on the site assigned to<br/>you.</li></ul> | Image: Sectional   Image: Sectional   Image: Sectional   Image: Sectional                                                                                                    |  |

#### eCourts User Guide

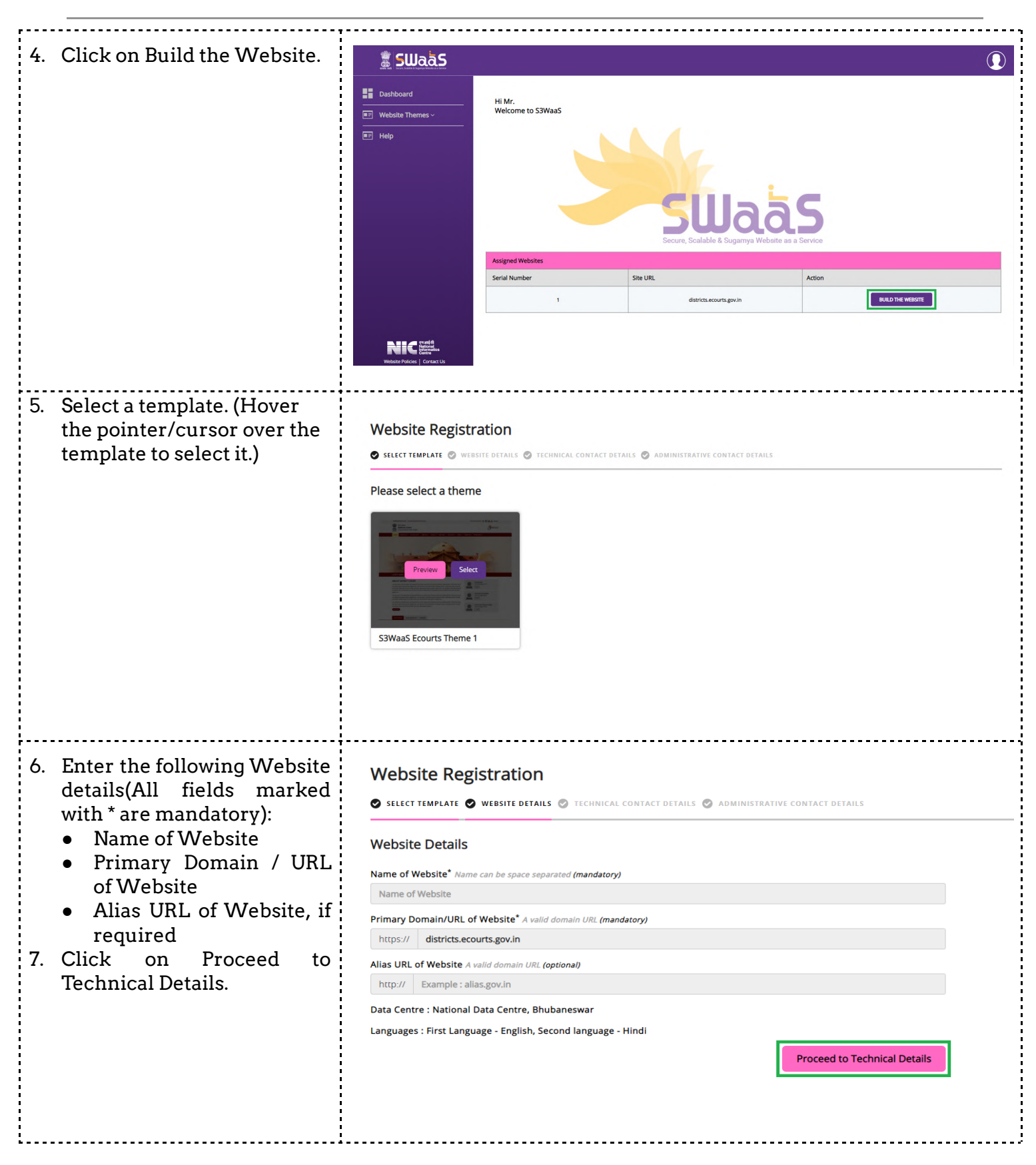

| <ul> <li>8. Enter the Technical Contact<br/>Details (All fields marked<br/>with * are mandatory).</li> <li>Email</li> <li>Address</li> <li>State</li> <li>Pincode</li> <li>Telephone</li> <li>Mobile</li> <li>9. Click on Get OTP.</li> <li>10. Enter the One Time<br/>Password (OTP) as received<br/>on your given number.</li> <li>11. Click on Proceed to<br/>Administrative Details.</li> </ul>                      | Website Registration     SELECT TEMPLATE   WEBSITE DITALES TECHNICAL CONTACT DETAILS ADMINISTRATIVE CONTACT DETAILS Temali* A valid official email ID correspondence will be done on mentioned mail ID (mandatory) Image:                                                                                                    |
|----------------------------------------------------------------------------------------------------|----------------------------------------------------------------------------------------------------|
| <ul> <li>12. Enter the Administrative Contact Details (All fields marked with * are mandatory).</li> <li>Email <ul> <li>Click on Get OTP to receive One Time Password on your given email id.</li> </ul> </li> <li>Address <ul> <li>State</li> <li>Pincode</li> <li>Telephone (Landline)</li> <li>Mobile <ul> <li>Click on Get OTP to receive One Time Password on your given email id.</li> </ul> </li> </ul></li></ul> | <section-header>  Description   Instruction   Construction   Instruction   Instruction</section-header> |

| After you successfully submit<br>the site details, your site gets<br>deployed and it might take a<br>few minutes (approx. 30<br>minutes). | Your website instance creation process is initiated. This may take few minutes<br>(approx. 30 minutes in normal scenario) for your website instance to be<br>available. |  |
|----------------------------------------------------------------------------------------------------|----------------------------------------------------------------------------------------------------|--|
|                                                                                                    | If your website instance is not available for more than 30 minutes please contact S3WaaS support at s3waas.support[at]gov[dot]in.                                       |  |
|                                                                                                    | Close                                                                                                    |  |
| For any further help a                                                                                                    | nd suggestions, contact us at s3waas.support@nic.in                                                                                                    |  |